## Instructions to get your Central Valley SHRM password.

Please try the below password reset process first. If the below does not work (e.g., "No account found with this email address") please email: Membership@cvhrma.org

| ☑ info@cvhrma.org Central Valley SHRM - Local HR Education & Resources                                                                                                    | 🖂 Subscribe in 🧍 🔯                                             |
|----------------------------------------------------------------------------------------------------|----------------------------------------------------------------|
| Central Valley<br>SHRM                                                                                                    | orgot password" ≡                                              |
| Worker of the second and the second and the second | MEMBER LOG IN<br>Email<br>Password<br>Sign In Forgot password? |
|                                                                                                    |                                                                |

Step 1: Go to: <a href="http://www.cvhrma.org">http://www.cvhrma.org</a> and click "Forget password"

**<u>Step 2</u>:** Enter the SAME email you use to log into www.SHRM.org and click "Email Password". Our system will email you a password.

| MEMBER LOG IN        | MEMBER LOG IN                                                                                                |
|----------------------|----------------------------------------------------------------------------------------------------|
| Email Email Password | Your password has been emailed to you<br>Please check your spam folder too in<br>case the email lands there. |

| MEMBER LOG IN             |
|---------------------------|
| Email                     |
| alfred.ricci@alchemus.com |
| Password                  |
| ۴-                        |
| Sign In Forgot password?  |

## What can I do once logged into Central Valley SHRM?

Currently, you can get member pricing on events.

there is a

section.

Now"

• We are looking to create member only content in the future and will let you know when that happens.

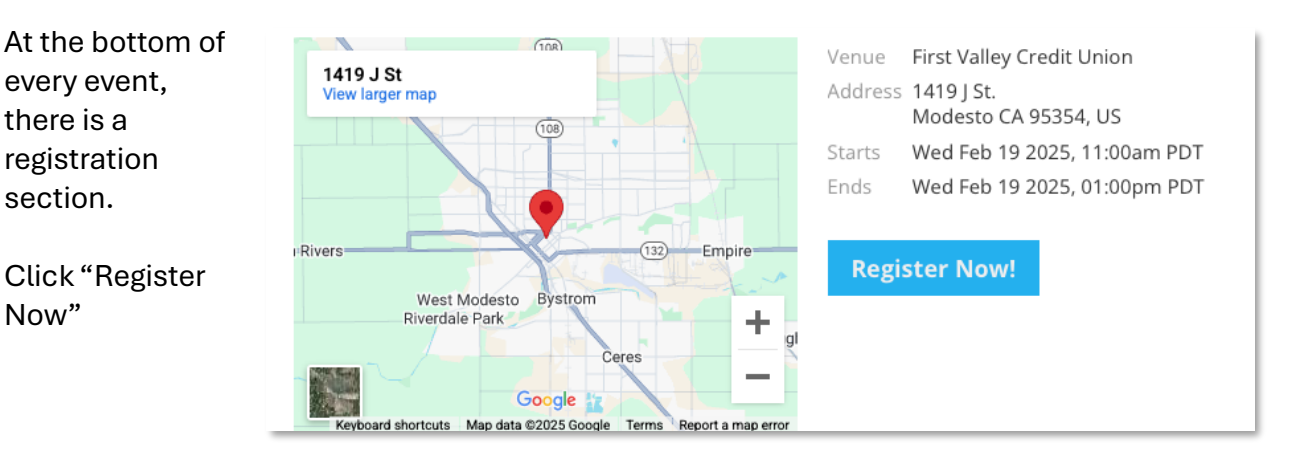

You will be able to pay for yourself at the member price. You may add additional quests at the guest price. If they are members, they need to login under their account to get a member price.

Step 3: Check your email for your PW. Copy / Paste that into the "Password" field and click "Sign In".